## Logging in to DSBN resources on a personal device

If you are an out-of-board student and do not already have a DSBN account, start at Step 1.

If you already have a DSBN account but are studying with eduTravel or eLearning from outside of Canada, skip to Step 7.

- 1. In Chrome, Edge or Safari go to: <u>www.dsbn.org</u>
- 2. Click on the green 'Student & Staff Login' button at the top:

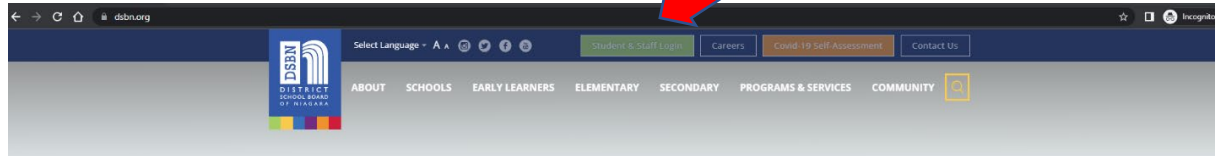

 The dialogue box will prompt you to enter your DSBN email address (\*\*\*\*\*@students.dsbn.org)

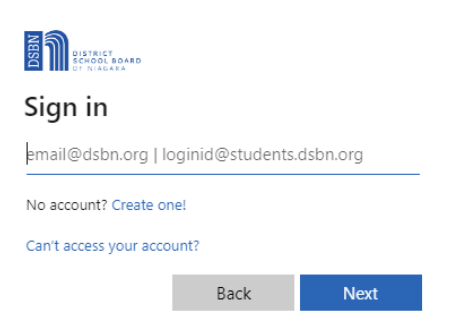

4. Next, you will need to input your temporary password:

| BISTRICT<br>SCHOOL BOARD<br>DT NURGANA |          |
|----------------------------------------|----------|
| ←.@dsbn.org                            |          |
| Enter password                         |          |
| Password                               |          |
| Forgot my password                     |          |
| Use a certificate or smart card        |          |
|                                        | Sign in  |
|                                        | Sight in |

5. Now you will customize your password.

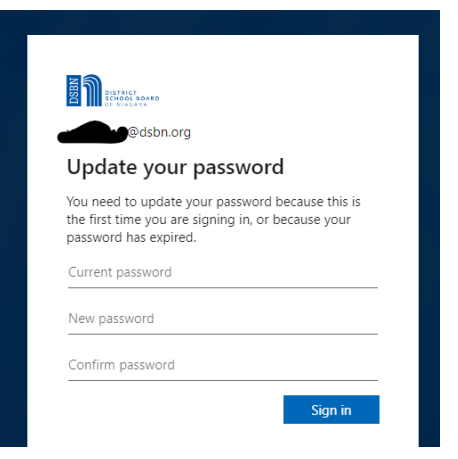

6. Now the 'My Apps' page will appear. This is where you can lauch DSBN student apps, including D2L, your Microsoft resources (e.g. Word, Excel), etc.

| Apps dashboard                 |                  |                              |                  | 🕀 Add      | i apps 💮 Create colle | ction 🏸 Customize view |
|--------------------------------|------------------|------------------------------|------------------|------------|-----------------------|------------------------|
| DSBN Staff DSBN Studen         | ts DSBN Students | ITS Testing Apps             |                  |            |                       |                        |
| ✓ DSBN Students                |                  |                              |                  |            |                       | Settings               |
| <u></u>                        | () to draw and   | M                            | ۰                |            | G                     | esri                   |
| G Suite                        | Desire2Learn     | Gmail                        | Dreambox         | Office 365 | Google                | ArcGIS Online          |
| <b>(</b>                       | 0                |                              | Tji <sup>1</sup> |            |                       |                        |
| Password Reset<br>Registration | Destiny          | Secondary Late Bus<br>Signup | Teams            |            |                       |                        |

7. In order to sign into our system from outside Canada, our system needs to authenticate your account using additional methods. You will add the additional method by setting up multi-factor authentication (MFA). The steps are below:

Go to <u>https://aka.ms/setupsecurityinfo</u> and log in with the username and password from above. Then:

|                                                                                                    | Click 'Add sign-in method.'                                                                                                    |
|----------------------------------------------------------------------------------------------------|----------------------------------------------------------------------------------------------------|
| Security info<br>These are the methods you use to sign into your account or reset your password.                                                                                                    |                                                                                                    |
| Default sign-in method:                                                                                                    |                                                                                                    |
| + Add sign-in method                                                                                                    |                                                                                                    |
|                                                                                                    |                                                                                                    |
| Add a method ×                                                                                                    | Choose 'Authenticator app' from the                                                                                                    |
| Which method would you like to add?                                                                                                    |                                                                                                    |
| Alternate phone                                                                                                    |                                                                                                    |
| Authenticator app                                                                                                    |                                                                                                    |
| Alternate phone                                                                                                    |                                                                                                    |
| Email                                                                                                    |                                                                                                    |
| Microsoft Authenticator ×                                                                                                    | Download the MS Authenticator                                                                                                    |
| Start by getting the app                                                                                                    | app from the App Store. Once                                                                                                    |
| On your phone, install the Microsoft Authenticator app. Download now                                                                                                    | it's downloaded, click 'Next.'                                                                                                    |
| After you install the Microsoft Authenticator app on your device, choose "Next".                                                                                                    |                                                                                                    |
| Cancel Next                                                                                                    | Click 'Next.'                                                                                                    |
|                                                                                                    |                                                                                                    |
|                                                                                                    |                                                                                                    |
| Microsoft Authenticator × Scan the QR code                                                                                                    | Select 'Work' or 'School'                                                                                                    |
|                                                                                                    |                                                                                                    |
| Use the Microsoft Authenticator app to scan the QR code. This will connect the Microsoft Authenticator<br>app with your account.                                                                                                    | account in the authenticator                                                                                                    |
| Use the Microsoft Authenticator app to scan the QR code. This will connect the Microsoft Authenticator<br>app with your account.<br>After you scan the QR code, choose "Next".                                                         | account in the authenticator app and scan the QR code.                                                                                                    |
| Use the Microsoft Authenticator app to scan the QR code. This will connect the Microsoft Authenticator app with your account.<br>After you scan the QR code, choose "Next".                                                            | account in the authenticator<br>app and scan the QR code.<br>Follow the prompts on your                                                                                                    |
| Use the Microsoft Authenticator app to scan the QR code. This will connect the Microsoft Authenticator app with your account. After you scan the QR code, choose "Next".                                                               | account in the authenticator<br>app and scan the QR code.<br>Follow the prompts on your<br>device to set up the app, then                                                                                                    |
| Use the Microsoft Authenticator app to scan the QR code. This will connect the Microsoft Authenticator app with you account. After you scan the QR code, choose "Next".  After you scan the QR code, choose "Next".  Can't scan image? | account in the authenticator<br>app and scan the QR code.<br>Follow the prompts on your<br>device to set up the app, then<br>click 'Next.'                                                                                                    |
| Use the Microsoft Authenticator app to scan the QR code. This will connect the Microsoft Authenticator app with you account.<br>After you scan the QR code, choose "Next".<br>Carit scan image?<br>Back Next                           | account in the authenticator<br>app and scan the QR code.<br>Follow the prompts on your<br>device to set up the app, then<br>click 'Next.'                                                                                                    |
| Use the Microsoft Authenticator app to scan the QR code. This will connect the Microsoft Authenticator<br>app with you account.<br>After you scan the QR code, choose "Next".<br>Carit scan image?<br>Back Next                        | account in the authenticator<br>app and scan the QR code.<br>Follow the prompts on your<br>device to set up the app, then<br>click 'Next.'                                                                                                    |
| Use the Microsoft Authenticator app to scan the QR code. This will connect the Microsoft Authenticator<br>app with you account.<br>After you scan the QR code, choose "Next".<br>Can't scan Image?<br>Back Next                        | account in the authenticator<br>app and scan the QR code.<br>Follow the prompts on your<br>device to set up the app, then<br>click 'Next.'                                                                                                    |
| de the Microsoft Authenticator app to scan the QR code. This will connect the Microsoft Authenticator<br>app with you account.<br>After you scan the QR code, choose "Next".<br>Carit scan image?                                      | account in the authenticator<br>app and scan the QR code.<br>Follow the prompts on your<br>device to set up the app, then<br>click 'Next.'<br>Now add a second verification<br>method: your cell phone. When                                                                                                    |
| Back Next                                                                                                    | account in the authenticator<br>app and scan the QR code.<br>Follow the prompts on your<br>device to set up the app, then<br>click 'Next.'<br>Now add a second verification<br>method: your cell phone. When<br>you are finished, you'll see 2                                                                                                    |
| Add sign-in method                                                                                                    | account in the authenticator<br>app and scan the QR code.<br>Follow the prompts on your<br>device to set up the app, then<br>click 'Next.'<br>Now add a second verification<br>method: your cell phone. When<br>you are finished, you'll see 2<br>verification methods in your app.                                                                        |
| the the Microsoft Authenticator app to scan the QR code. This will connect the Microsoft Authenticator<br>app with you account.                                                                                                    | account in the authenticator<br>app and scan the QR code.<br>Follow the prompts on your<br>device to set up the app, then<br>click 'Next.'<br>Now add a second verification<br>method: your cell phone. When<br>you are finished, you'll see 2<br>verification methods in your app.<br>Note that if you get a new cell                                     |
| the the Microsoft Authenticator app to scan the QR code. This will connect the Microsoft Authenticator<br>app with you scan the QR code, choose "Next".                                                                                | account in the authenticator<br>app and scan the QR code.<br>Follow the prompts on your<br>device to set up the app, then<br>click 'Next.'<br>Now add a second verification<br>method: your cell phone. When<br>you are finished, you'll see 2<br>verification methods in your app.<br>Note that if you get a new cell<br>phone number, you'll be required |

8. If you need support, please inquire with your teacher.